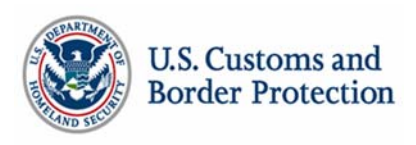

## Customs-Trade Partnership Against Terrorism How to Complete an Annual Security Profile Review

The C-TPAT partner agreement calls for the annual review of the security profile submitted to C-TPAT, "Specifically, the Partner agrees to: Using the online application process (the C-TPAT Security Link Portal), complete a supply chain security profile and update information regarding the company on an annual basis". The requirement begins with an annual supply chain risk assessment (guidance to complete a Five Step Risk Assessment can be found on <u>www.cbp.gov/ctpat</u>). Completion of the risk assessment may result in changes to your supply chain security policies and procedures. These changes should be reflected in the annual review. Ninety days prior to the due date the C-TPAT partner account will receive a message with a due date for the annual review.

**Step 1:** To complete the annual review within the ninety day window, log into the partner portal, select the corresponding Trade Account, then select <C-TPAT> from the left side menu. Click <Edit Security Profile>.

| siness Type                                                                                  | Foreign Manufacturer                                                   | CTPAT Account #         | 43366029                 |  |  |  |
|----------------------------------------------------------------------------------------------|------------------------------------------------------------------------|-------------------------|--------------------------|--|--|--|
| Account Status                                                                               | Certified, Non-Importer, Validation<br>Completed                       | Security Profile Status | Annual Review Required   |  |  |  |
| Certification Date                                                                           | 07/29/2011                                                             | Anniversary Date        | 07/29/2014               |  |  |  |
| SCSS: Name                                                                                   | Phillip Thompson                                                       | SCSS: Office            | Miami                    |  |  |  |
| SCSS: Phone                                                                                  | 305-471-8091                                                           | SCSS:Email              | phillip.thompson@dhs.gov |  |  |  |
| Primary POC                                                                                  | Juan Carlos Vera (eml: jcvera@gkmexico.com, phn: (52) 981 81 1 99 50 ) |                         |                          |  |  |  |
| Edit Company Profile 😳                                                                       | Edit Security Profile                                                  | Validation Summary 😳    |                          |  |  |  |
|                                                                                              |                                                                        |                         |                          |  |  |  |
| All Answers in Security Profile are not reviewed and Certified (Place check all Check Pover) |                                                                        |                         |                          |  |  |  |

**Step 2:** The partner must review all information in the security profile. At the end of each section, append (add to the end) additional information pertaining to changes in procedures beginning with the date of the entry.

## DO NOT DELETE PREVIOUSLY ENTERED INFORMATION

If no additional information is required, there is no need to add supplemental text. After completing the text for each section check the box for each section to inform the system the review for this section has been completed (See graphic).

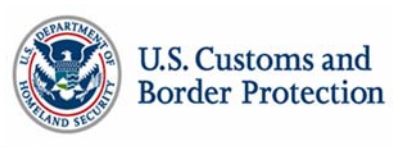

| oreign manufacturers must have written and verifiable proce                                              | sses for the selection of business partners |  |  |  |  |
|----------------------------------------------------------------------------------------------------|---------------------------------------------|--|--|--|--|
| ncluding, carriers, other manufacturers, product suppliers a                                             | nd vendors (parts and raw material          |  |  |  |  |
| uppliers, etc).                                                                                          |                                             |  |  |  |  |
| oreign Manufacturer must conduct a comprehensive assessn                                                 | nent of their security practices based upon |  |  |  |  |
| the following C-TPAT minimum-security criteria. Click on the following link for guidance on conducting a |                                             |  |  |  |  |
| isk assessment: <u>http://www.cbp.gov/xp/cgov/trade/cargo_s</u>                                          | ecurity/ctpat/ctpat_partners/scra/          |  |  |  |  |
|                                                                                                    |                                             |  |  |  |  |
| rartner Response:<br>Assesstment of security practices still in in place. Company is                     | adhere to 5 the steps assestments           |  |  |  |  |
| are followed                                                                                             | <u></u>                                     |  |  |  |  |
| The procedure its in place                                                                               |                                             |  |  |  |  |
|                                                                                                    |                                             |  |  |  |  |
|                                                                                                    | Append additional                           |  |  |  |  |
|                                                                                                    | information/undates                         |  |  |  |  |
|                                                                                                    | have been interested                        |  |  |  |  |
| Comments                                                                                                 | nere, beginning with                        |  |  |  |  |
| Please answer the criteria as it pertains to the question.                                               | the date of the entry.                      |  |  |  |  |
| Date: 10/24/2012                                                                                         |                                             |  |  |  |  |
|                                                                                                    |                                             |  |  |  |  |
| what are thos procedures?                                                                                |                                             |  |  |  |  |
| Date:01/17/2013                                                                                          |                                             |  |  |  |  |
|                                                                                                    |                                             |  |  |  |  |
| A response is required in this section.                                                                  |                                             |  |  |  |  |
| A response is required in this section.                                                                  |                                             |  |  |  |  |
| A response is required in this section. Date:09/12/2012                                                  |                                             |  |  |  |  |

Step 3:Once all sections are complete, navigate back to the main C-TPAT page by<br/>clicking C-TPAT on the left side menu, and click <Submit Security Profile> next<br/>to Security Profile Status. Your assigned SCSS will begin reviewing the changes<br/>you have recorded in the Security Profile.

| Existing Program Membership |                                                          |                         |                         |  |  |  |
|-----------------------------|----------------------------------------------------------|-------------------------|-------------------------|--|--|--|
| Business Type               | Licensed U.S. Customs Broker                             | CTPAT Account #         | 99427886                |  |  |  |
| Account Status              | Certified, Non-Importer,<br>Validation Completed         | Security Profile Status | Annual Review Required  |  |  |  |
| Certification Date          | 07/29/2010                                               | Anniversary Date        | 07/29/2014              |  |  |  |
| SCSS: Name                  | James Dezendorf                                          | SCSS: Office            | NY                      |  |  |  |
| SCSS: Phone                 | 718-553-2745 x255                                        | SCSS:Email              | james.dezendorf@dhs.gov |  |  |  |
| Primary POC                 | Michael Caseley (eml: mc@seajet.com, phn: 908-236-2259 ) |                         |                         |  |  |  |
| Edit Company Profile 🖓      | Edit Security Profile 🖓                                  | Validation Summary 🕫    |                         |  |  |  |
|                             |                                                          |                         |                         |  |  |  |

Page **Z**